# **Begrijp poorttoewijzing op Dynamic PAT voor FTD Cluster 7.0**

# Inhoud

Inleiding Voorwaarden Vereisten Gebruikte componenten Configureren **Netwerkdiagram** Interface-configuratie Configuratie van netwerkobjecten Dynamische PAT-configuratie Laatste configuratie Verifiëren Controleer IP-interface en NAT-configuratie Controleer de toewijzing van poortblokken Controleer of poortblokkering is hersteld Opdrachten voor troubleshooting Gerelateerde informatie

# Inleiding

In dit document wordt beschreven hoe op poortblokken gebaseerde distributie in Dynamic PAT for Firewall Cluster na versie 7.0 en hoger werkt.

# Voorwaarden

### Vereisten

Cisco raadt kennis van de volgende onderwerpen aan:

• Netwerkadresomzetting (NAT) op Cisco Secure Firewall

#### Gebruikte componenten

De informatie in dit document is gebaseerd op de volgende software- en hardware-versies:

- Firepower Management Center 7.3.0
- Firepower Threat Defense 7.2.0

De informatie in dit document is gebaseerd op de apparaten in een specifieke laboratoriumomgeving. Alle apparaten die in dit document worden beschreven, hadden een opgeschoonde (standaard)configuratie. Als uw netwerk live is, moet u zorgen dat u de potentiële impact van elke opdracht begrijpt.

# Configureren

Netwerkdiagram

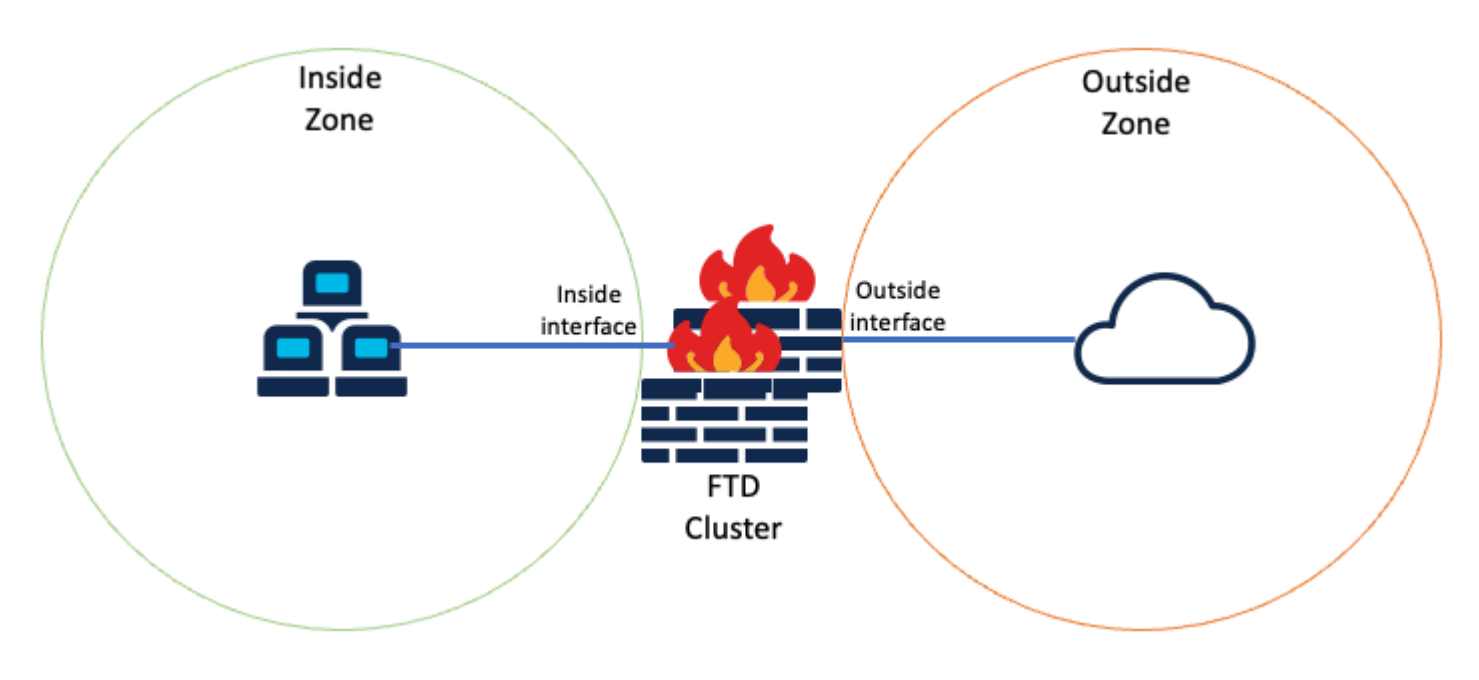

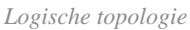

#### Interface-configuratie

• Configureer binnen interfacelid van Inside Zone.

Configureer bijvoorbeeld een interface met IP-adres 192.168.10.254 en noem het **binnen**. Deze Inside interface is de Gateway voor intern netwerk 192.168.10.0/24.

| General      | IPv4      | IPv6       | Path Monitoring | Advanced |
|--------------|-----------|------------|-----------------|----------|
| Name:        |           |            |                 |          |
| Inside       |           |            |                 |          |
| Enabled      |           |            |                 |          |
| Manager      | ment Only |            |                 |          |
| Description: |           |            |                 |          |
|              |           |            |                 |          |
| Mode:        |           |            |                 |          |
| None         |           |            | *               |          |
| Security Zon | e:        |            |                 |          |
| Inside-Zon   | е         |            | •               |          |
| Edit Ether   | Channe    | el Interfa | ace             |          |
| General      | IPv4      | IPv6       | Path Monitoring | Advanced |
| IP Type:     |           |            |                 |          |
| Use Static   | IP        |            | *               |          |
| IP Address:  |           |            |                 |          |
|              |           |            |                 |          |

• Configureer de externe interface van Outside Zone.

Configureer bijvoorbeeld een interface met IP-adres 10.10.10.254 en noem het buiten. Deze buiteninterface

1

(gemaakt van in kaart gebracht-IP-1 10.10.10.100 en in kaart gebracht-IP-2 10.10.10.101), wordt gebruikt om al het interne verkeer aan de Buiten-Zone in kaart te brengen.

| Edit Network Group                |               |                                                                      | 0        |
|-----------------------------------|---------------|----------------------------------------------------------------------|----------|
| Name<br>Mapped_IPGroup            |               |                                                                      |          |
| Description                       |               |                                                                      |          |
| Allow Overrides                   |               |                                                                      |          |
|                                   |               |                                                                      |          |
| Available Networks C              | +             | Selected Networks                                                    |          |
| Available Networks C<br>Q Search  | +<br>×        | Selected Networks Q Search by name                                   |          |
| Available Networks C<br>Q Search  | +<br>X<br>Add | Selected Networks<br>Q, Search by name<br>Mapped-IP-2                | Ĩ        |
| Available Networks C<br>Q. Search | +<br>X        | Selected Networks<br>Q, Search by name<br>Mapped-IP-2<br>Mapped-IP-1 | î î      |
| Available Networks C<br>Q, Search | +<br>X<br>Add | Selected Networks<br>Q. Search by name<br>Mapped-IP-2<br>Mapped-IP-1 | ja<br>ja |

| Edit Network Object          |        |  |  |  |
|------------------------------|--------|--|--|--|
| Name                         |        |  |  |  |
| Mapped-IP-1                  |        |  |  |  |
| Description                  |        |  |  |  |
|                              |        |  |  |  |
| Network                      |        |  |  |  |
| Host      Range      Network | O FQDN |  |  |  |
| 10.10.10.100                 |        |  |  |  |

| Edit Network Object          |      |  |  |  |  |
|------------------------------|------|--|--|--|--|
| Name                         |      |  |  |  |  |
| Mapped-IP-2                  |      |  |  |  |  |
| Description                  |      |  |  |  |  |
|                              |      |  |  |  |  |
| Network                      |      |  |  |  |  |
| Host      Range      Network | FQDN |  |  |  |  |
| 10.10.101                    |      |  |  |  |  |

### **Dynamische PAT-configuratie**

• Configureer een dynamische NAT-regel voor uitgaand verkeer. Deze NAT-regel koppelt het interne netwerksubnet aan de externe NAT-pool.

Bijvoorbeeld, binnen-zone naar buiten-zone verkeer van binnen-netwerk wordt vertaald aan in kaart gebracht-IProup Pool.

| Add NAT Rule                |                    |                          |     |                               | 0   |
|-----------------------------|--------------------|--------------------------|-----|-------------------------------|-----|
| NAT Rule:<br>Auto NAT Rule  | ¥                  |                          |     |                               |     |
| Type:<br>Dynamic            | •                  |                          |     |                               |     |
| Z Enable                    |                    |                          |     |                               |     |
| Interface Objects Translat  | on PAT Pool Advar  | nced                     |     |                               |     |
| Available Interface Objects | 5                  | Source Interface Objects | (1) | Destination Interface Objects | (1) |
| Q. Search by name           | J                  | Inside-Zone              | Ŵ   | Outside-Zone                  | Ŵ   |
| ISP1                        | Add to Source      | 1                        |     |                               |     |
| Lab-Zone                    | Add to Destination | íl                       |     |                               |     |
| Outside-Zone                |                    |                          |     |                               |     |
| VTI                         |                    |                          |     |                               |     |
|                             |                    |                          |     |                               |     |

| NAT Rule:         |                           |                    |  |
|-------------------|---------------------------|--------------------|--|
| Auto NAT Rule     | Ŧ                         |                    |  |
| Туре:             |                           |                    |  |
| Dynamic           | •                         |                    |  |
| Enable            |                           |                    |  |
| Interface Objects | Translation PAT Pool Adva | anced              |  |
| Original Packet   |                           | Translated Packet  |  |
| Original Source:* |                           | Translated Source: |  |
| Inside-Network    | • +                       | Address •          |  |
| Original Port:    |                           | Mapped_IPGroup +   |  |
|                   | *                         | Translated Pasts   |  |
| TCP               |                           | Translated Port.   |  |
| ТСР               |                           | Iransiated Port.   |  |
| Original Port:    | *                         | Mapped_IPGroup +   |  |

Dns:fai

### Laatste configuratie

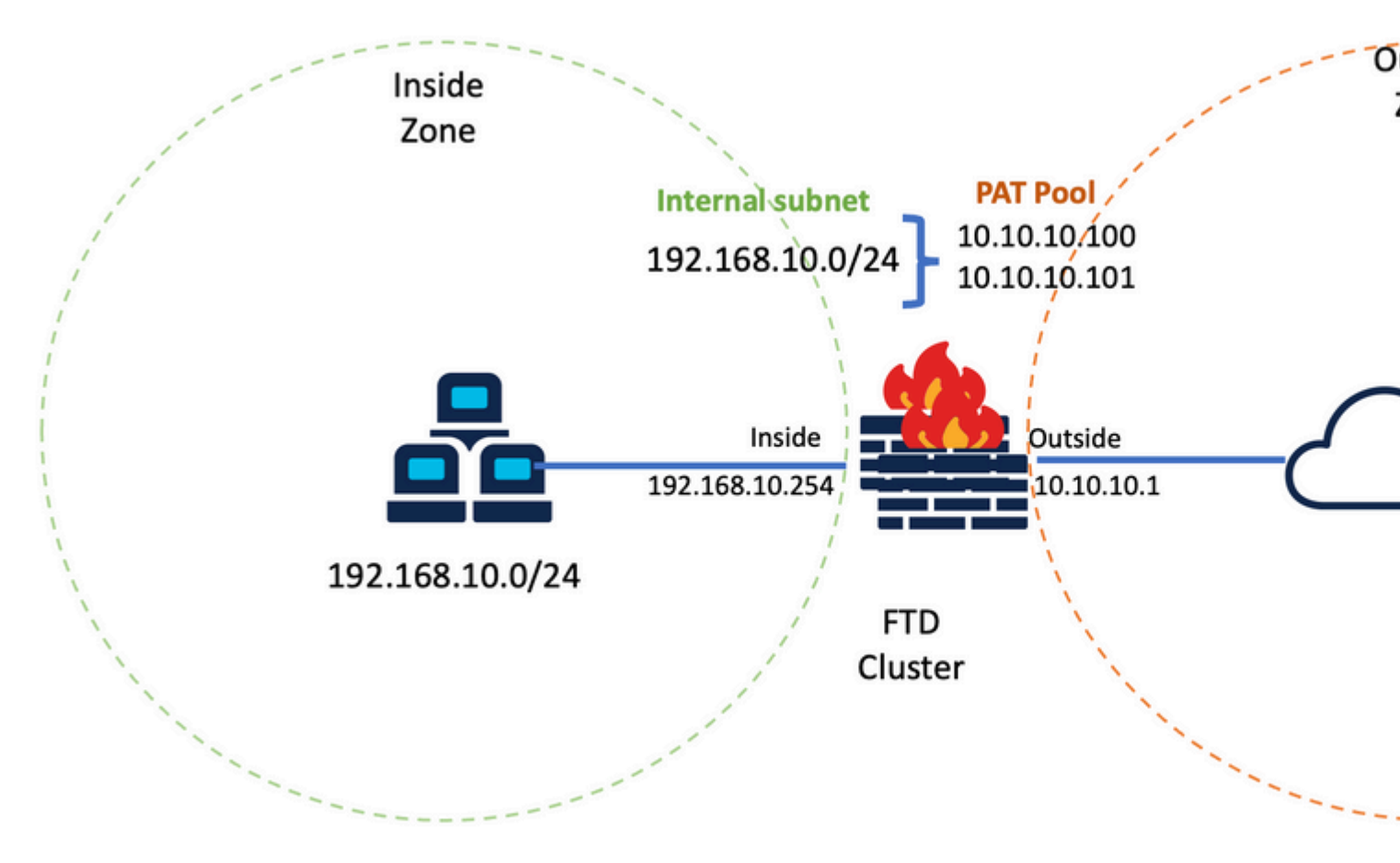

Definitieve installatie van het lab.

### Verifiëren

Gebruik deze sectie om te controleren of uw configuratie goed werkt.

#### Controleer IP-interface en NAT-configuratie

<#root>

> show ip

System IP Addresses: Interface Name IP address Subnet mask Method Port-channel1 Inside 192.168.10.254 255.255.255.0 manual Port-channel2 Outside 10.10.10.254 255.255.255.0 manual

<#root>

> show running-config nat

!
object network Inside-Network
nat (Inside,Outside) dynamic Mapped\_IPGroup

### Controleer de toewijzing van poortblokken

Na Firepower 7.0

zorgt de verbeterde PAT-poortbloktoewijzing ervoor dat de regeleenheid poorten in reserve houdt voor het aansluiten van knooppunten en proactief ongebruikte poorten terugwint. Zo werkt de haventoewijzing:

- Op een cluster dat net wordt opgevoed, bezit de Control unit aanvankelijk 50 procent van de havens en de rest is gereserveerd.
- Het aantal havenblokken per eenheid wordt aangepast aangezien meer knooppunten zich bij het cluster aansluiten.
- Control unit reserveert poortblokken voor (N+1) knooppunten totdat het cluster vol is. De limiet voor clusterleden wordt bepaald door de cluster-member-limit opdracht, geconfigureerd onder het configuratieniveau van de clustergroep.
- Standaard is de clusterlid-limiet 16. <#root>

```
> show cluster info
```

```
Cluster FTD-Cluster: On
Interface mode: spanned
Cluster Member Limit : 16
```

• Wanneer de hoeveelheid clusterleden de met cluster-member-limitAlle poortblokken zijn verdeeld over de clusterleden.

In een clustergroep van twee eenheden (N=2) met een standaardwaarde van de clusterlidlimiet van 16, wordt bijvoorbeeld opgemerkt dat de poorttoewijzing is gedefinieerd voor N+1-leden, in dit geval 3. Hierdoor blijven enkele poorten gereserveerd voor de volgende eenheid totdat de maximale clusterlimiet is bereikt.

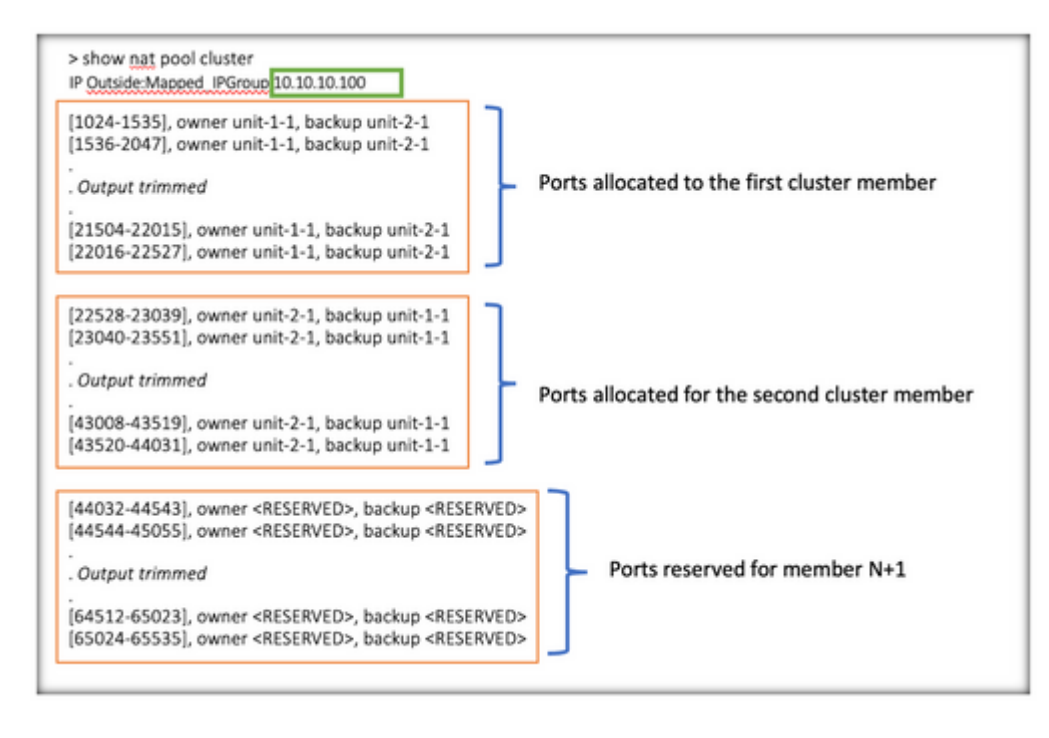

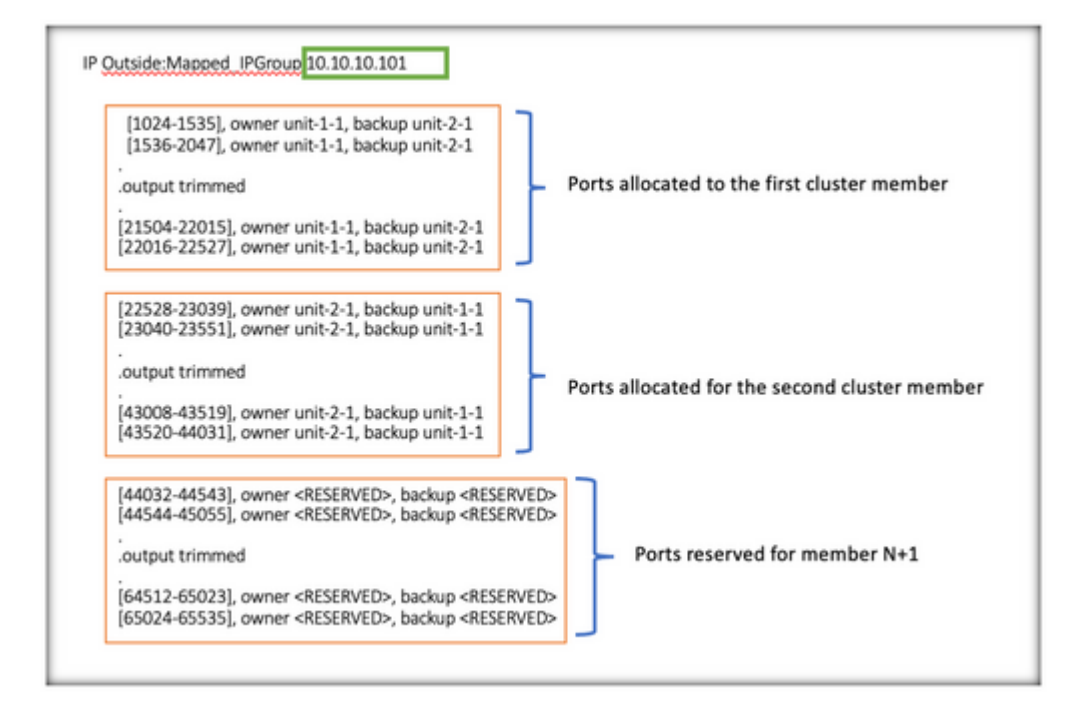

> show nat pool cluster summary port-blocks count display order: total, unit-1-1, unit-2-1 Codes: ^ - reserve, # - reclaimable IP Outside:Mapped-IP-1 10.10.100 (126 - 42 / 42) ^ 42 # 0 IP Outside:Mapped-IP-1 10.10.101 (126 - 42 / 42) ^ 42 # 0

Bovendien is het de beste praktijk om de cluster-member-limit het aantal eenheden dat voor de clusterinzet is gepland.

In een clustergroep van twee eenheden (N=2) met een waarde van de clusterlidlimiet van 2, wordt bijvoorbeeld opgemerkt dat de poorttoewijzing gelijkmatig over alle clustereenheden is verdeeld. Geen van de gereserveerde poorten blijft over.

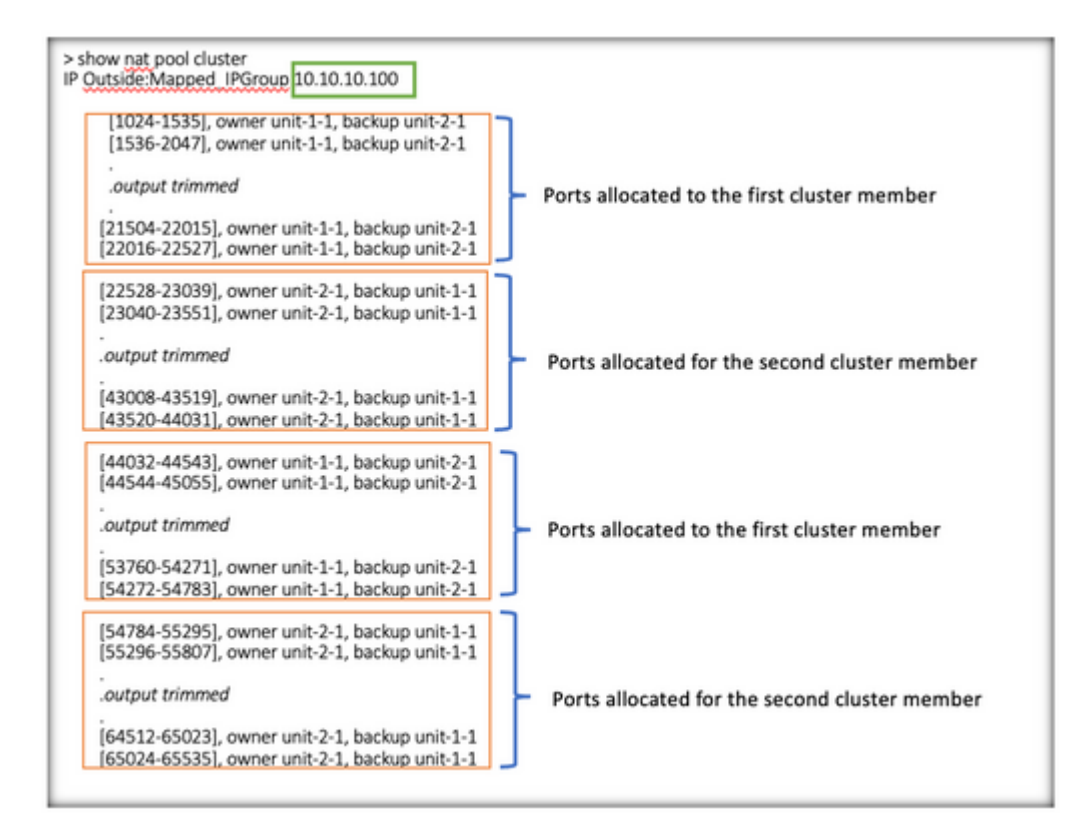

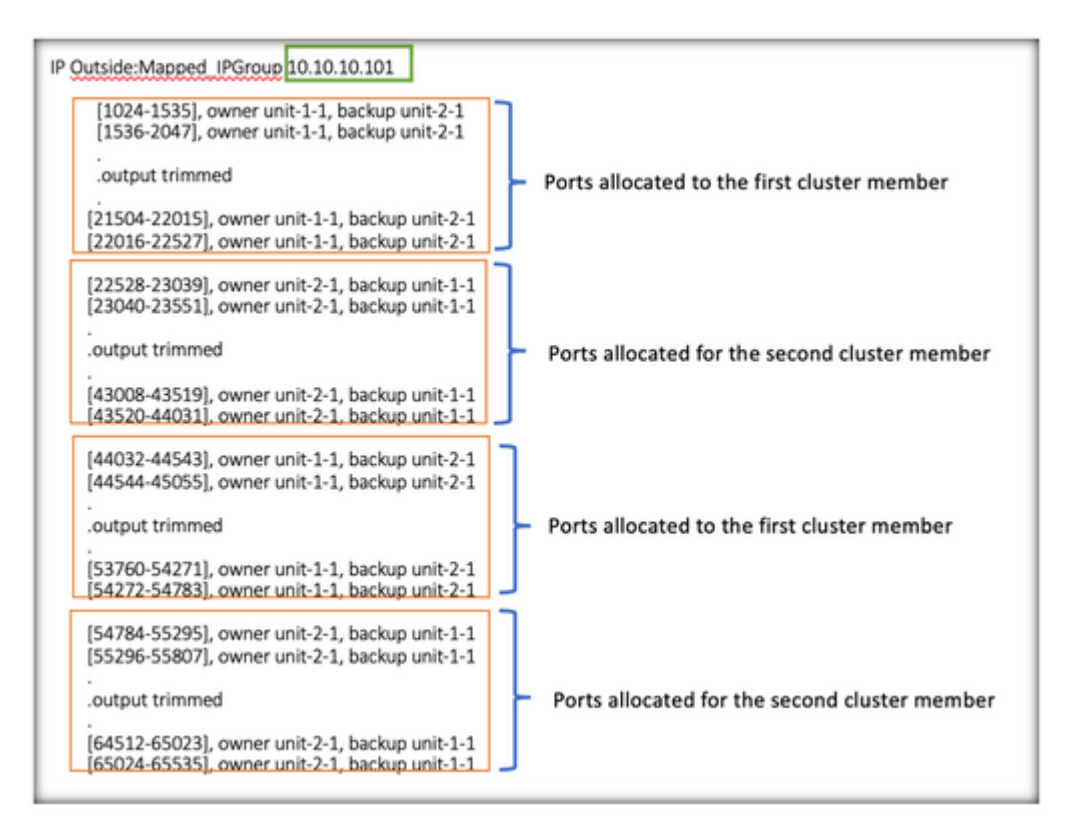

> show nat pool cluster summary port-blocks count display order: total, unit-1-1, unit-2-1 Codes: ^ - reserve, # - reclaimable IP Outside:Mapped-IP-1 10.10.100 (126 - 63 / 63 ^ 0 # 0 IP Outside:Mapped-IP-1 10.10.100 (126 - 63 / 63 ^ 0 # 0

### Controleer of poortblokkering is hersteld

- Wanneer een nieuw knooppunt zich aansluit bij of een cluster verlaat, moeten ongebruikte poorten en overtollige poortblokken van alle eenheden worden vrijgegeven aan de controle-eenheid.
- Als de havenblokken reeds worden gebruikt, worden de minst gebruikte gemarkeerd voor regeneratie.
- Nieuwe aansluitingen zijn niet toegestaan op geregenereerde havenblokken. Zij worden aan de controle-eenheid vrijgegeven wanneer de laatste haven wordt ontruimd.

```
> show nat pool cluster summary
port-blocks count display order: total, unit-1-1, unit-2-1
Codes: ^ - reserve # - reclaimable
IP Outside:Mapped-IPGroup 10.10.10.100 (126 - 80 / 46) ^ 0 # 17
IP Outside:Mapped-IPGroup 10.10.10.101 (126 - 63 / 63) ^ 0 # 0
```

### **Opdrachten voor troubleshooting**

Deze sectie bevat informatie waarmee u problemen met de configuratie kunt oplossen.

• Controleer of de clusterlid-limiet ingesteld is:

<#root>

```
> show cluster info
```

Cluster FTD-Cluster: On Interface mode: spanned

Cluster Member Limit : 2

[...]

```
> show running-config cluster
```

```
cluster group FTD-Cluster
key *****
local-unit unit-2-1
cluster-interface Port-channel48 ip 172.16.2.1 255.255.0.0
```

cluster-member-limit 2
[...]

• Geef een samenvatting van de verdeling van de poortblokken tussen de eenheden in het cluster weer:

<#root>

> show nat pool cluster summary

|                                 | 1 .                                                         |                                                                                                    |
|---------------------------------|-------------------------------------------------------------|----------------------------------------------------------------------------------------------------|
| -1, unit-2                      | ·1                                                          |                                                                                                    |
| 1                               |                                                             |                                                                                                    |
| 126 - 63 /                      | 63) ^ 0 # 0                                                 |                                                                                                    |
| 126 - 63 /                      | 63) ^ 0 # 0                                                 |                                                                                                    |
|                                 | 1                                                           |                                                                                                    |
| Port Blocks distrib<br>per unit | uted Number of Re<br>Blocks                                 | claimed Port<br>per IP                                                                                                    |
|                                 | 126 - 63 /<br>126 - 63 /<br>Port Blocks distrib<br>per unit | 126 - 63 / 63) ^ 0 # 0         126 - 63 / 63) ^ 0 # 0         Port Blocks distributed per unit             Number of Registributed Blocks |

• Geef de huidige toewijzing van poortblokken per PAT-adres aan de eigenaar en back-upeenheid weer:

<#root>

> show nat pool cluster

```
IP Outside:Mapped_IPGroup 10.10.10.100
[1024-1535], owner unit-1-1, backup unit-2-1
[1536-2047], owner unit-1-1, backup unit-2-1
[2048-2559], owner unit-1-1, backup unit-2-1
[2560-3071], owner unit-1-1, backup unit-2-1
[...]
IP Outside:Mapped_IPGroup 10.10.10.101
[1024-1535], owner unit-1-1, backup unit-2-1
[2048-2559], owner unit-1-1, backup unit-2-1
[2048-2559], owner unit-1-1, backup unit-2-1
[2560-3071], owner unit-1-1, backup unit-2-1
[...]
```

• Informatie over de verspreiding en het gebruik van havenblokken weergeven:

<#root>

> show

nat

```
pool detail
```

```
TCP PAT pool Outside, address 10.10.10.100
    range 17408-17919, allocated 2 *
    range 27648-28159, allocated 2
TCP PAT pool Outside, address 10.10.10.101
    range 17408-17919, allocated 1 *
    range 27648-28159, allocated 2
[...]
```

### Gerelateerde informatie

<u>Cisco technische ondersteuning en downloads</u>

#### Over deze vertaling

Cisco heeft dit document vertaald via een combinatie van machine- en menselijke technologie om onze gebruikers wereldwijd ondersteuningscontent te bieden in hun eigen taal. Houd er rekening mee dat zelfs de beste machinevertaling niet net zo nauwkeurig is als die van een professionele vertaler. Cisco Systems, Inc. is niet aansprakelijk voor de nauwkeurigheid van deze vertalingen en raadt aan altijd het oorspronkelijke Engelstalige document (link) te raadplegen.